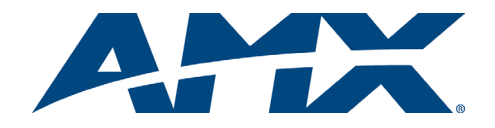

# Quick Start Guide AutoPatch DVI-D to RGBHV Converters

### Overview

DVI-D to RGBHV converters are available in two models: a standalone module and an accessory board in an AF-10 (FIG. 1). This guide contains complete information for the module. For the accessory board, see the AF-10 Quick Start Guide for instructions on adding or replacing boards and for AF-10 specifications. All quick start guides are on the *AMX AutoPatch Software & Documentation CD* and at www.amx.com.

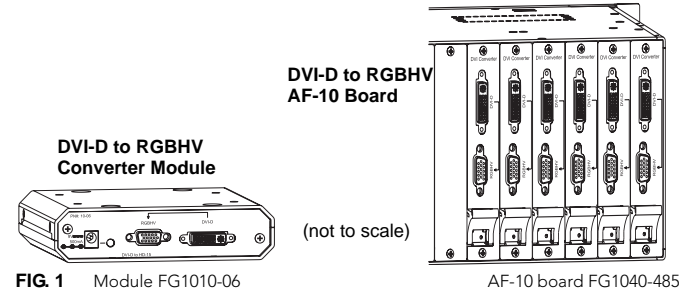

## **Product Specifications**

| Product Specifications  |                                                                                                  |  |
|-------------------------|--------------------------------------------------------------------------------------------------|--|
| Approvals               | CE, UL, cUL                                                                                      |  |
| Power – Module          | +9 VDC, 500 mA wall transformer, 2.1 mm DC power jack                                            |  |
| Power – AF-10           | 120 VAC / 240 VAC                                                                                |  |
| Humidity                | 0 to 90% non-condensing                                                                          |  |
| Operational Temperature | 32° - 110° F (0° - 43° C)                                                                        |  |
| Dimensions – Module     | 5.22 in. (13.26 cm) depth<br>5.82 in. (14.78 cm) width<br>1.42 in. (3.61 cm) height without feet |  |
| Weight – Module         | Approximately 1.5 lbs (0.68 kg)                                                                  |  |
| Specification           | DVI-D 1.0 (single link)                                                                          |  |
| DDC/EDID Support        | Provided by converter                                                                            |  |
| HDCP Support            | No                                                                                               |  |
| Connectors              | DVI-I (supports DVI-D signal) and HD-15                                                          |  |

Module Mounting Options

- Desktop attach the rubber feet (included) on the bottom of the module.
- Rack Trays & Mounting Brackets contact your AMX representative for details.

# Installation

### **Typical System Setup**

The DVI-I connector on the converter routes a DVI-D signal and accepts cable with either DVI-D or DVI-I connector plugs. The module and the AF-10 board support the eight resolutions listed in the table to the right above.

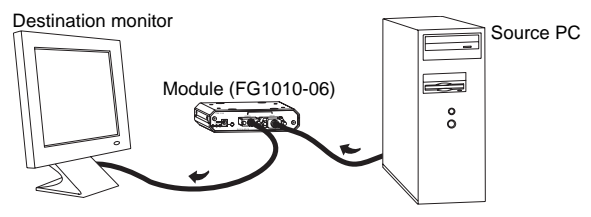

FIG. 2 System setup with converter module

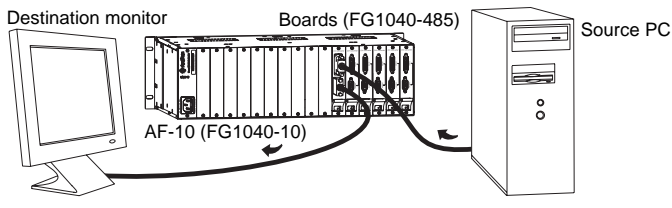

FIG. 3 System setup with AF-10 converter boards

### Supported Resolutions

The video card in the system must be set to one of the resolutions and its corresponding refresh rate in the table below.

### Supported Resolutions

| Resolution | Refresh Rate* |
|------------|---------------|
| 640x480    | 120 Hz max.   |
| 800x600    | 120 Hz max.   |
| 1024x768   | 120 Hz max.   |
| 1152x864   | 100 Hz max.   |
| 1280x768   | 85 Hz max.    |
| 1280x960   | 85 Hz max.    |
| 1280x1024  | 85 Hz max.    |
| 1600x1200  | 75 Hz max.**  |

\* Some monitors may not accept the maximum refresh rate.

\*\* This refresh rate exceeds DVI specifications.

# To change the Source PC's video card resolution/refresh settings on Windows operating systems:

- 1. Minimize all applications on the Source PC.
- 2. Right click on the desktop.
- 3. Select Properties from the shortcut menu.
- 4. Select the Settings tab in the Display Properties dialog box.
- Adjust the Screen area setting (resolution) to match one of the eight supported resolutions listed in the table above.
- 6. Click Advanced.
- Select the Monitor tab.
- Adjust the Refresh Frequency, which is expressed in Hertz (see table above). If the frequency setting is not located under the Monitor tab, try selecting other available tabs.
- 9. Click Apply, and then click OK on each dialog box to exit.
- 10. Power down the PC.
- 11. Install the converter (see "Installation" below).
- 12. Reapply power to the PC.

### Installation

- Module directions for attaching connectors are below
- AF-10 Board directions for attaching connectors are on the reverse
  Pinouts DVI-I (FIG. 6) and HD-15 (FIG. 7) connector pinouts are on the reverse

### Module

#### To attach connectors:

1. Insert the DVI-D and HD-15 cable connector plugs into the receptacles on the module (FIG. 4).

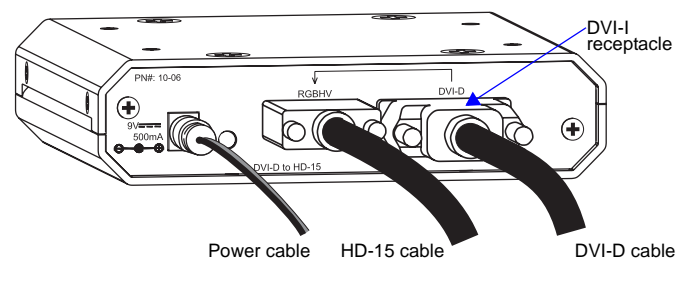

FIG. 4 Attach DVI-D, HD-15, & power cable connectors

2. Plug the power cord into the power jack on the module and into the power source.

### AF-10

Note: The AF-10 supports up to six DVI-D to RGBHV converter boards.

To attach connectors:

1. Insert the DVI-D and HD-15 cable connectors into the receptacles on the AF-10 board (FIG. 5).

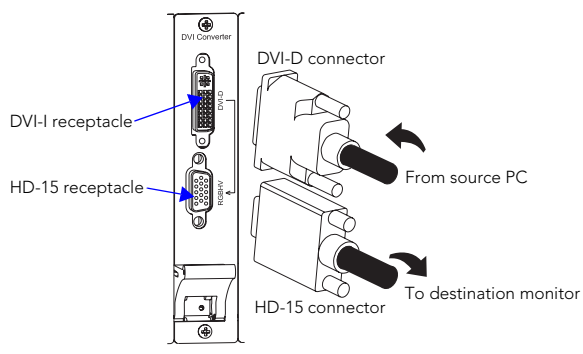

FIG. 5 Attach DVI-D & HD-15 cable connectors

2. Plug the power cord into the power receptacle on the rear of the AF-10 and into the power source.

# DVI-I Connector Pinout (DVI-D Signal)

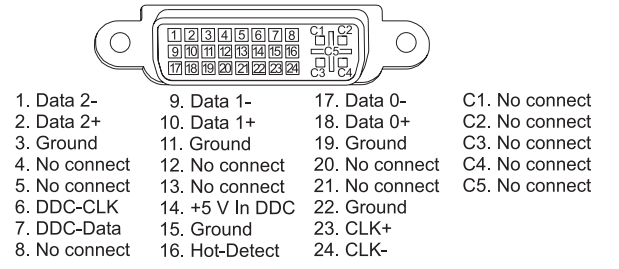

FIG. 6 DVI-I connector pinout for converter module or board

```
HD-15 Connector Pinout
```

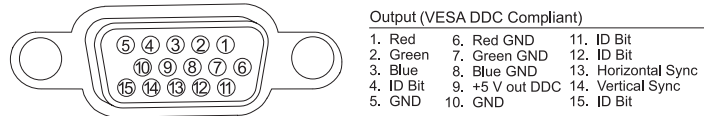

FIG. 7 HD-15 connector output pinout for converter module or board

Note: 55 mA supplied on output pin 9; power draw not to exceed 50 mA per port.

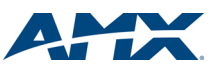